# Création du classeur numérique

# 1) <u>Création de la page de garde de votre futur classeur numérioue</u>

À partir de l'exemple ci-contre, réaliser la page de garde de votre classeur numérique.

- Vous devrez utiliser le module « traitement de texte » du logiciel « LibreOffice »
- Votre **NOM et Prénom** seront alignés à gauche sur la première ligne
- Le nom de la classe sera aligné à droite sur la même ligne que votre nom et prénom (<u>utilisation d'une tabulation droite</u>)
- Le **NOM de votre professeur** sera aligné à gauche sur la dernière ligne
- L'année en cours sera alignée à droite sur la même ligne que le nom de votre professeur (<u>utilisation d'une tabulation droite</u>)
- Vous choisirez une image (en rapport avec la technologie) sur internet qu'il faudra <u>placer</u> <u>en « arrière plan »</u>

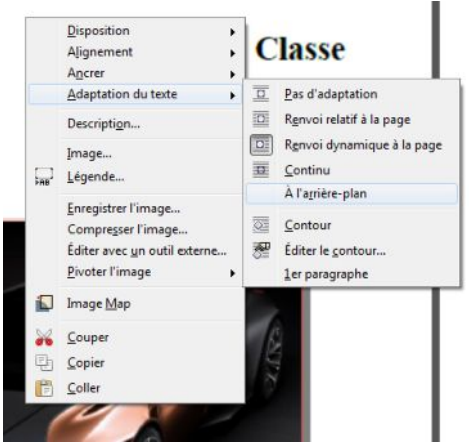

<image><image><image>

• Vous placerez le mot « Technologie » part dessus l'image (comme dans l'exemple)

N'hésitez pas à utiliser des effets d'empreintes ou de relief sur la police du texte « Technologie ».

• Enregistrer le fichier sous le nom « PageDeGarde.odt » (dans votre dossier « Technologie/4eme/Sequence0 » déjà créé dans votre espace personnel).

## 2) IMPRIMER VIRTUELLEMENT LA PAGE DE GARDE EN « PDF »

Le classeur que nous allons réaliser toute l'année sera numérique. En clair, ce sera un fichier informatique au format PDF.

Pour pouvoir réaliser ce classeur, chaque page (ou document) devra être au format PDF.

Activites.odtCollèges - Briançon1/2

|     | 1  | 1  | •    |
|-----|----|----|------|
| lec | nn | 01 | ogie |

#### Séquence n°0

Nous allons donc devoir transformer notre page « traitement de texte » en « PDF ». Cette opération, s'appelle une **impression virtuelle**.

Avec le logiciel LibreOffice c'est très simple, il suffit de cliquer sur « Export direct au format PDF ».

| tion  | <u>A</u> ffichage | Insertio i  | Format       | Ta <u>b</u> leau | <u>O</u> utils |
|-------|-------------------|-------------|--------------|------------------|----------------|
| - [   | 3 🛛 🛛             |             | 8.           | BC RBC           | X 9            |
| ps de | texte 💌           | Ti Export d | lirect au fo | ormat PDF        |                |
| -     |                   | 1 1         | , ż          | 1 3              | 1 2            |

Enregistrer votre page de garde (au format PDF), sous le nom « PageDeGarde.pdf » (dans votre dossier « Technologie/4eme/Sequence0 » déjà créé dans votre espace personnel).

### 3) FUSIONNER LES PREMIÈRES PAGES DE VOTRE CLASSEUR NUMÉRIQUE

Dans le dossier « Ressources » de la séquence, il y a le document :

• FicheAideClasseurNumerique.pdf (C'est une fiche d'aide pour réaliser le classeur numérique)

Avec l'aide de <u>la page 1</u> du fichier « FicheAideClasseurNumerique.pdf », faire la fusion de :

- votre page de garde,
- le sommaire de l'année scolaire de 4ème dans le dossier ressources,
- les deux pages du fichier « FicheAideClasseurNumerique .pdf ».

=> Vous deviez donc avoir, à la fin de la fusion, un fichier qui s'appelle « ClasseurNumeriqueVotreNomVotreClasse.PDF » <u>qui contient 11 pages</u> dans l'ordre donné cidessus.

## 4) Ajout de la séquence 0 à votre classeur numérique

À la fin de chaque séquence, vous devrez intégrer votre fichier de la séquence finie (le fichier « activites.odt » dans lequel vous avez travaillé) dans votre classeur numérique.

Pour cela vous devez :

- Générer un fichier PDF à partir de votre fichier traitement de texte (voir le 2°) juste au dessus)
- Fusionner ce nouveau fichier PDF avec votre classeur numérique existant

Faites cette fusion en plaçant les deux pages de cette activité à la suite de votre classeur numérique.

=> Vous devriez donc avoir, à la fin de la fusion, un fichier qui s'appelle « ClasseurNumeriqueVotreNomVotreClasse.PDF » <u>qui contient 13 pages</u>.